## 差旅费报销操作手册

1、进入网上报销系统后,选择我的报销,点新增,选择项
 目,点击国内差旅费。

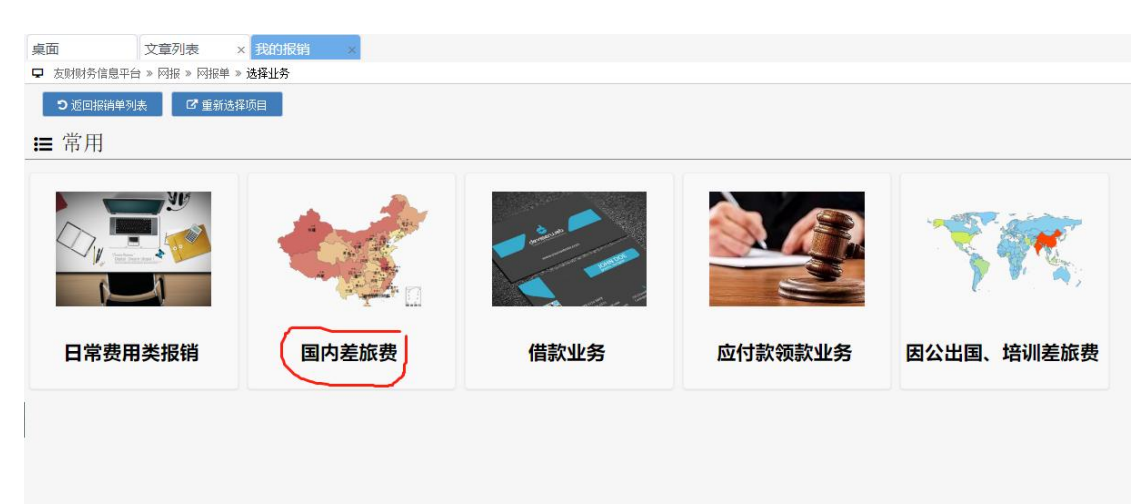

2、填入附件张数(所有报销附件),报销事由,点击下一步

| » 网报 » 网报单 » 报销单基本信息         |
|------------------------------|
|                              |
|                              |
| :木生成 状态: 忌计:0.00元,当前处理人: 木佣正 |
|                              |
|                              |
|                              |
| 包头铁道学院 ▼                     |
| 李娟娥                          |
| 李娟娥                          |
| 11                           |
| 外出呼和浩特办事差旅费 ▼                |
| □ 上传发票                       |
|                              |

3、按照出差实际情况填出差详情。差旅费为往返交通费, 如火车票款、机票款、过路费等。不包含城市内交通费,如 打车费、公交费等,城市内交通费实行包干制,直接补助, 无需发票报销。填完后点击下一步。

| 国内差旅费 报钟 | <sup>美单(</sup> 编号): <b>BX22000578</b> 状态: <b>制单中</b> 总 | 计: 0.00 元           |          |         |           |
|----------|--------------------------------------------------------|---------------------|----------|---------|-----------|
| 🛛 🛛 保存 📉 | シェーサ ピアーサ シェ回列表                                        | つ 返回详情 🛛 😒 帮助 🛛 🗗 招 | 消规定      |         |           |
| 出差详情     |                                                        |                     |          |         |           |
| 差旅类型     | ◉ 参加会议、培训差旅费 💿 学生实习、                                   | 实践差旅费 💿 其他差旅费       |          |         |           |
| 校内人员     | ■ 选择                                                   |                     |          |         |           |
|          | 人员编号                                                   | 人员名称                | 级别       | 操作      |           |
| 校外人员     | + 新増                                                   |                     |          |         |           |
|          | 人员名称 工作单                                               | 位 级别 I              | 联系电话     | 是否项目组成员 | 非项目成员报销说明 |
| 出差人数     | 教职工 0 人,学生 0                                           | 人,核外人员 0 /          | <b>N</b> |         |           |
| 补助发放     | ◎ 核内人员计发交通补助 🔘 核内人员7                                   | 计发交通补助              |          |         |           |
|          | 🖲 校内人员计发伙食补助 🔍 校内人员不                                   | 计发伙食补助              |          |         |           |
|          | ◉ 学生参照标准计伙食补助 🔍 学生不计                                   | 安伙食补助               |          |         |           |
| 出差行程     | + 新増                                                   |                     |          |         |           |

**填写出差行程注意事项**:(1)出差人要勾选;(2)离开时间 是指离开当前行程到达地点的时间,上一条行程的离开时间 与下一条的行程时间应该一致;(3)会议培训天数填本条行 程中的培训天数,记得刨去路途时间;(4)回到包头后,才 能勾选行程结束。

| 行程1:       | 行程1:              |           |                 |                                                |        |             |      |        |      |  |  |  |
|------------|-------------------|-----------|-----------------|------------------------------------------------|--------|-------------|------|--------|------|--|--|--|
|            | 有均人员 核外人员         |           |                 |                                                |        |             |      |        |      |  |  |  |
| 2          | 『娟娥               |           |                 |                                                |        |             |      |        |      |  |  |  |
| 出发日期       | 出发地点              | 交通工具      | 到达地点            | 离开时间                                           | 会议培训天教 | 会议培训含伙<br>食 | 伙食补助 | 最高住宿标准 | 交通补助 |  |  |  |
| 2022-09-01 | 内蒙古 ¥<br>包头市五区内 ¥ | 火车 • 硬座 • | 内蒙古▼<br>呼和浩特市 ▼ | <ul> <li>一 行程结束</li> <li>2022-09-02</li> </ul> | 0      | 是•[         | 100  | 320    |      |  |  |  |
| 行程 2:      | 行程 2:             |           |                 |                                                |        |             |      |        |      |  |  |  |
|            | 校内人员              |           |                 |                                                |        |             | 校外人员 |        |      |  |  |  |
|            | 影娟娥               |           |                 |                                                |        |             |      |        |      |  |  |  |
| 出发日期       | 出发地点              | 交通工具      | 到达地点            | 离开时间                                           | 会议培训天教 | 会议培训含伙<br>食 | 伙食补助 | 最高住宿标准 | 交通补助 |  |  |  |
|            | 内费士、              |           | 内费士 •           | ✔ 行程は車                                         |        |             |      |        |      |  |  |  |

4、进入支付账户填选界面,按实际情况选择账户。完成后, 点击下一步。

| 国内差旅费 | · 单编号: <b>BX2200057</b> | '8 状态: 制单中 打 | <sub>服销</sub> 总计: <b>560.0</b> | 0 元,当前处 | 理人:  |               |      |   |      |
|-------|-------------------------|--------------|--------------------------------|---------|------|---------------|------|---|------|
| 🖹 保存  | ? 上─歩 ピ 下-              | 一步 5 返回列     | 法 り 返回详                        | 情       |      |               |      |   |      |
| 对公汇款  |                         |              |                                |         |      |               |      |   |      |
| 对公账户  | + 录入转账信息                | ■ 清空         | ☆ 填充余额                         | 汇       | 入外单位 | 或者非本校         | 老师账户 |   |      |
|       | 银                       | 行账户          |                                | 开户行     | ī    | 金             | 颖    |   | 汇款附言 |
| 转卡    |                         |              |                                |         |      |               |      |   |      |
| 个人账户  | 🗮 选择 🛛 🗊                | 清空 🛠 填子      | 毛余额                            | 转入      | 本校老师 | i个人账户         |      |   |      |
|       | 收款人                     |              |                                | 账户类别    |      |               | 账户信息 |   |      |
| 冲账    |                         |              |                                |         |      |               |      |   |      |
| 选择借款  | 1 2+ 49                 | 清空 本次冲账会     | 额=报销金额+退还                      | 金额如     | 之前有借 | <b>款,从这</b> 选 | 择冲账记 | 录 |      |
|       | ■ 远挥 🙂                  |              |                                |         |      |               |      |   |      |

5、进入项目金额分配界面。系统默认将报销金额分配给新 增时选择的项目。如报销金额需分摊给多个项目,可在此界 面新增项目,并在不同项目中自由分配报销金额。完成后点 击下一步。

设置项目开支

| ●新增项目 💛       | 分 <mark>配</mark> 金额 | <b>※</b> 分 | 配到最后项目 |                     |  |
|---------------|---------------------|------------|--------|---------------------|--|
|               |                     |            |        | <u>2018117009</u> 8 |  |
| 摘要            | 总金额                 | 已分配金额      | 待分配金额  | 差旅费                 |  |
|               |                     |            |        | 金额                  |  |
| 国内差旅费-城市间交通费  | 100.00              | 100.00     | 0.00   | 100.00              |  |
| 国内差旅费-住宿费     | 100.00              | 100.00     | 0.00   | 100.00              |  |
| 国内差旅费-出差伙食补助  | 200.00              | 200.00     | 0.00   | 200.00              |  |
| 国内差旅费-市内交通费补助 | 160.00              | 160.00     | 0.00   | 160.00              |  |

6、如有电子发票,请点击左上方电子发票按钮,按要求录入电子发票信息。点击提交,提交报销单,打印报销单。